## Přepnutí náramku do angličtiny pomoci aplikace Notify & Fitness

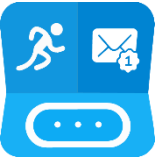

Pomocí následujícího postupu lze CN verzi náramku Xiaomi Mi Band 4 přepnout do anglického jazyka a zároveň mít nastavený primární jazyk telefonu češtinu. Tento postup lze praktikovat pouze na zařízeních s operačním systémem Android. Řešení je aktuální a je možné, že s novou aktualizací, se objeví nějaké problémy. K následujícímu postupu budete potřebovat:

- Android zařízení
- Mi Band 4
- Mi Fit aplikaci
- Notify & Fitness (verze 8.9.1.+)

Jako první krok, je nutné nainstalovat na Vašem telefonu <u>Mi Fit aplikaci</u> a k ní spárovat Váš náramek Mi Band 4. K aplikaci doporučujeme se přihlašovat prostřednictvím Xiaomi účtu ( Ne Facebook, ne Google účet). Po úspěšném spárování náramku se automaticky stáhne a nainstaluje nejnovější verze firmwaru. Poté můžete přistoupit k následujícím krokům. V tomto momentě je nutné provést dva kroky a to, zapnout "Zjistitelný režim" a vypnout "Pairing restrictions" Váš náramek tak bude dostupný i pro jiné aplikace.

|                                                             |        |                            |                  | _ |                                                                                                    |
|-------------------------------------------------------------|--------|----------------------------|------------------|---|----------------------------------------------------------------------------------------------------|
|                                                             | <      | Chytrý náramek Mi Sma      | rt B 🖄           | ۵ | Chytrý náramek Mi Smart B                                                                                                    |
|                                                             | 0      | Band display settings      | >                | ľ | Měření srdečního Automatické měření ><br>tepu srdečního tepu                                                                     |
| iStage.cz<br>⊯ Dosažený cíl: 3                              | 6      | Odemknutí obrazovky        | >                |   | Noční režim Vypnuto >                                                                                                    |
| loje zařízení                                               | 0      | Příchozí hovor             | Zap. >           |   | Zvonění při nalezení zařízení Výchozi zvonění 🗦                                                                                  |
| Chytrý náramek Mi Smart <sub>Baterie:</sub> 55% ><br>Band 4 | 0      | Připomenout Žád<br>událost | ná připomenutí > |   | Spustit na pozadí<br>Zkontrolujte nastaveni, zda Bluetooth funguje<br>správně nebo zda může náramek správně přijímat<br>oznámení |
| + Přidat zařízení                                           | 0      | Budík                      | Zap. (1) >       |   | Nastavení zobrazení<br>Vyberte položky, které se budou zobrazovat na<br>náramku                                                  |
| ;e                                                          | app    | Upozornění aplikací        | Zap. >           |   | Nastavení počasí Praha 🗦                                                                                                    |
|                                                             | 9      | Oznámení o nečinnosti      | Vyp. >           |   | Laboratoř                                                                                                    |
| načení chování                                              |        | Více >                     |                  |   | Pairing restrictions vyp. >                                                                                                    |
|                                                             | Najít  | náramek                    | >                |   | Více o Chytrý náramek Mi Smart Band 4 >                                                                                          |
| Cvičení Přátelé Profil                                      | Vidite | lný                        | Zap. >           |   | Zkontrolovat aktualizace                                                                                                    |
|                                                             |        | III O                      | <                |   |                                                                                                    |

Dále je nutné nainstalovat aplikaci Notify & Fitness. Aplikaci stáhněte z tohoto odkazu a nainstalujte:

## Link ke stažení - klikni zde

Je nutné nainstalovat aplikaci z odkazu, a ne z obchodu play, kde je pro Českou republiku dosud starší verze bez podpory nové generace náramku. Otevřete aplikaci Notify a Fitness. Náramek by se měl automaticky spárovat, jelikož je již spárován s aplikací Mi Fit. Udělte aplikaci všechna požadovaná oprávnění. Poté již lze pod položkou "Nastavení >> Nástroje >> Jazyk Mi Bandu" můžete změnit jazyk náramku na angličtinu.

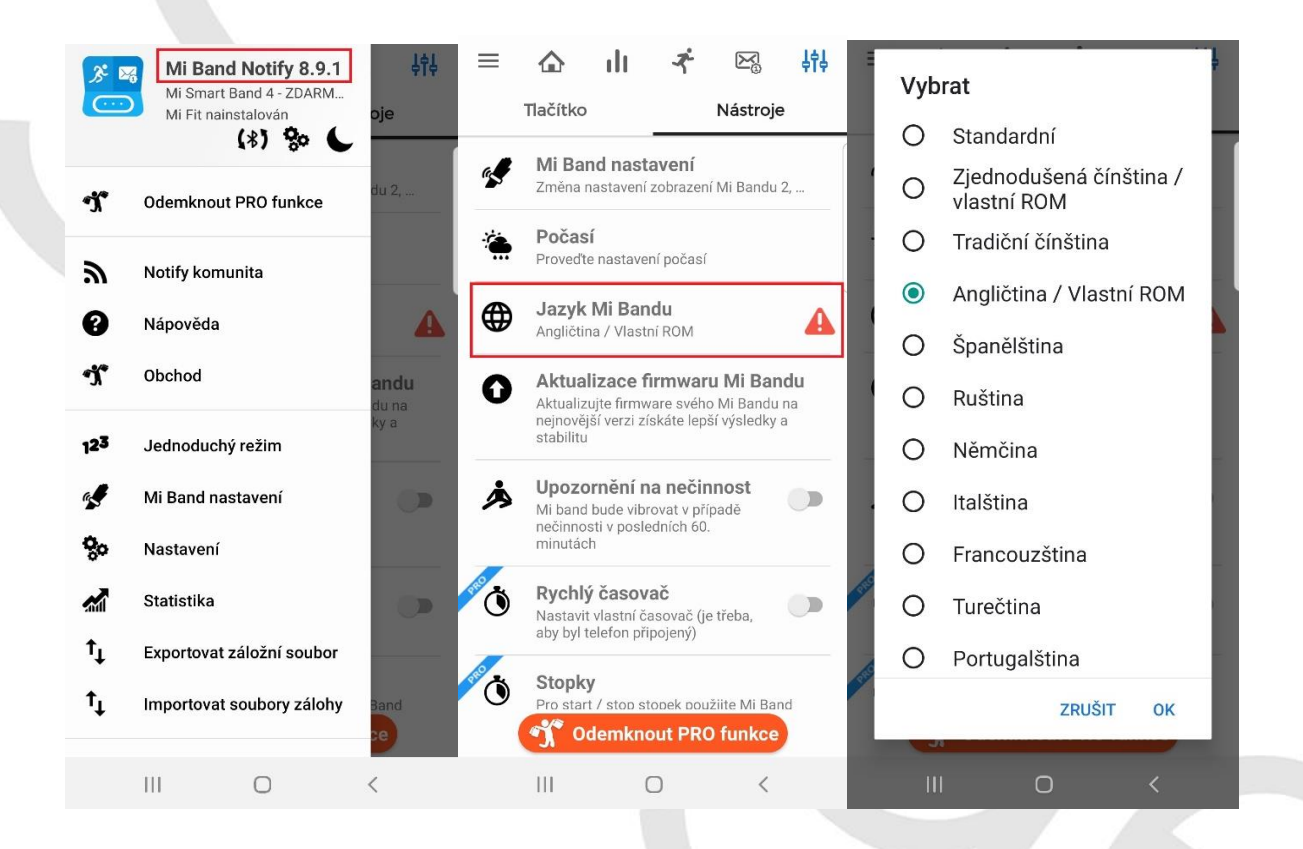

Poté bude s největší pravděpodobností nutné odinstalovat aplikaci Mi Fit, jelikož hrozí riziko, že se tyto dvě aplikace budou navzájem rušit. Nadále tedy budete využívat aplikaci Notify & Fitness, která je více než plnohodnotnou náhradou. Neleznete zde dokonce více funkcí než v oficiální aplikaci.

Doufáme, že se vše povedlo a celý postup jste hravě zvládli a v případě, že by se objevili nějaké nejasnosti, přikládáme <u>odkaz</u> na fórum, kde se daná problematika řeší.